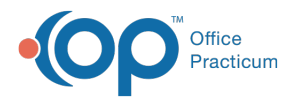

#### Important Content Update Message

We are currently updating the OP Help Center content for the release of OP 20. OP 20 (official version 20.0.x) is the certified, 2015 Edition, version of the Office Practicum software. This is displayed in your software (**Help tab > About**) and in the Help Center tab labeled Version 20.0. We appreciate your patience as we continue to update all of our content.

# Copying Insurance Information From a Family Member

Last Modified on 12/31/2019 9:35 am EST

Version 14.19

### Path: Patient Chart > Insurance

# Overview

This page will instruct you on how to copy a sibling's insurance record.

#### **Copying Insurance Information**

- 1. From the patient chart, click the **Insurance** tab.
- 2. Click the Add button.
- 3. Click the Copy From button.
- 4. Click on the **Family** button and select the sibling to copy from.
- 5. Click the Copy Record button.

| search for:                                   | TESTPATIE          | NT           | ✓ <u>Search</u>  |          | used: ⊻-   | 149 3   | 216-555 | -1213              | Print Grid       |               |
|-----------------------------------------------|--------------------|--------------|------------------|----------|------------|---------|---------|--------------------|------------------|---------------|
| Search by:                                    | irst1 name         | O Last r     | name - family    | PCP Sc   | ope:       |         | Fami    | I <u>v</u> P       | rint Labe        | ls            |
| <ul> <li>First na</li> <li>Alterna</li> </ul> | ame<br>ite ID/name | O First      | name - family    | O<br>Eve | ryone      | ~       |         |                    |                  |               |
| Register                                      | Insurance          | Policies for | Selected Patient |          |            |         |         |                    |                  |               |
| Patient#                                      | La                 | st Name      | First Name       | м        | DOB        | PCP     | Ins     | Ins Bal            | Pat Bal          | Pat<br>Credit |
| 14                                            | 9 TESTPATIE        | ENT          | ELLY             |          | 10/12/2012 | DD9 DEM | SP      | \$0.00             | \$0.00           | \$0.00        |
| 10                                            | 0 TESTPATIE        | ENT          | JOHN             |          | 01/01/2006 | DD9 DEM | SP      | \$0.00             | \$0.00           | \$0.00        |
| 9                                             | 9 TESTPATIE        | ENT          | MARY             |          | 05/16/2015 | DD9 DEN | APP     | \$217.00           | \$0.00           | \$0.00        |
| 9                                             | 9 TESTPATIE        | ENT<br>ENT   | MARY             |          | 05/16/2015 | DD9 DEN | APP     | \$0.00<br>\$217.00 | \$0.00<br>\$0.00 | \$0<br>\$0    |
| (                                             |                    |              |                  |          |            |         |         |                    |                  | >             |
|                                               | C D F              | FG           | ніјкі            | M        | N O P      | QRS     | τU      | v w                | ХҮ               | z             |
| AII A B                                       |                    |              |                  |          |            |         |         |                    |                  |               |

- 6. Select the policy to copy.
- 7. Click the **Copy Record** button.

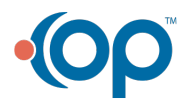

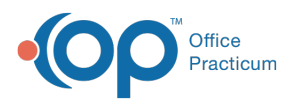

Ш

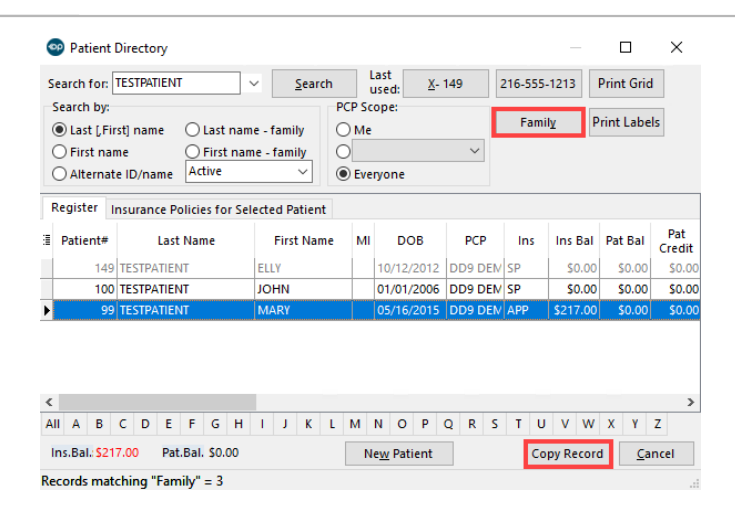

**Note**: When you use the Copy From function, check the patient insurance ID numbers. Some insurance companies issue the same ID number for all family members, while other insurance companies issue separate ID numbers for each family member.

- 8. Populate the Subscriber-Last Name field, Sex/birth date, and Patient Relationship to Subscriber fields.
- 9. Populate the Patient Responsibility Guarantor and Statement Method fields.
- 10. Click the **Ranking** column, and select one of the following ranking options listed below. Upon doing so, the Insurance Record will be saved.
  - P = Primary
  - S = Secondary
  - T = Tertiary
  - C = Clear

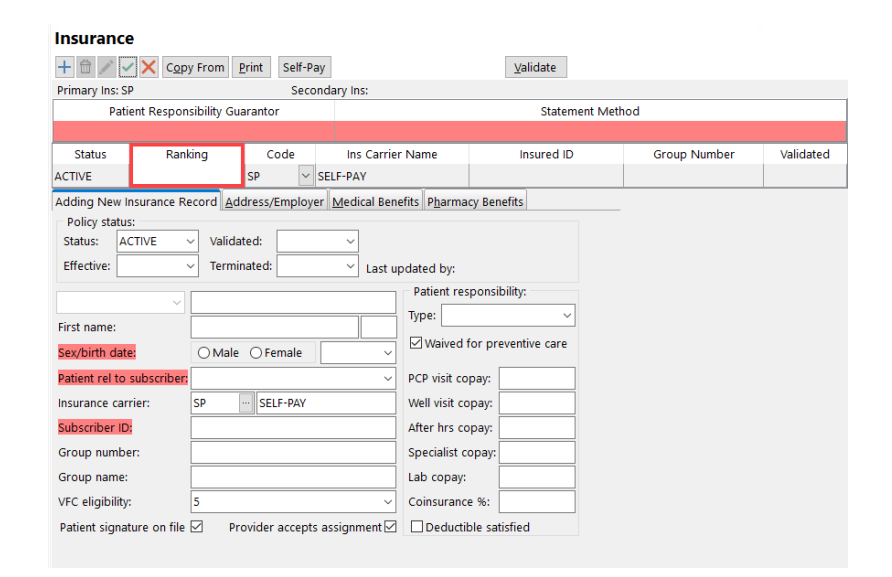

Version 14.10

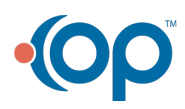

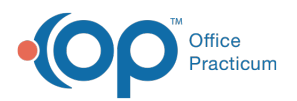

# Path: Smart Toolbar > Insurance Button Path: Smart Toolbar > Register Button > Insurance tab

# Overview

This page will instruct you on how to copy a sibling's insurance record.

## **Copying Insurance Information**

- 1. Click the Insurance tab 🐻 Insurance .
- 2. Click the Insert Record button
- 3. Click the Copy button 👔 .
- 4. Click on the Family button and select the sibling to copy from.
- 5. Click the Copy Record button Copy Record .
- 6. Select the policy to copy.
- 7. Click the Copy Record button Copy Record .

| Ins Carrier              | Insured  | 's ID        | Status | Relationship  | Copay   | P/G Firs | t Name | P/G Las | t Name | D     |
|--------------------------|----------|--------------|--------|---------------|---------|----------|--------|---------|--------|-------|
| Patient Name : B/        | BY TEST  |              |        |               |         |          |        |         |        | -     |
| AETNA PPO                | 1231231  | AC           | CTIVE  | SELF          | \$50.00 | TEST     |        | MARY    |        | 09/08 |
|                          |          |              |        |               |         |          |        |         |        |       |
|                          |          |              |        |               |         |          |        |         |        |       |
|                          |          |              |        |               |         |          |        |         |        |       |
|                          |          |              |        |               |         |          |        |         |        |       |
|                          |          |              |        |               |         |          |        |         |        |       |
|                          |          |              |        |               |         |          |        |         |        |       |
|                          |          |              |        |               |         |          |        |         |        |       |
|                          |          |              |        |               |         |          |        |         |        |       |
|                          |          |              |        |               |         |          |        |         |        |       |
| c                        |          |              |        |               |         |          |        |         |        | >     |
| c<br>family balance: Ins | : \$0.00 | Pat:\$200.00 | )      | Ne <u>w</u> P | atient  |          | Сору   | Record  | Cano   | >     |

#### **Copying an Insurance Record: Copy Policy**

When you use the Copy From function, remember to check the patient insurance ID numbers.
Some insurance companies issue the same ID number for all family members, while other insurance companies issue separate ID numbers for each family member.

- 8. Click into the **Ranking** column, choose one of the following ranking options.
  - P = Primary
  - S = Secondary
  - T = Tertiary
  - C = Clear

TVE P S T C UHC 🐻 UNITED HEALTH 840064

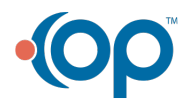

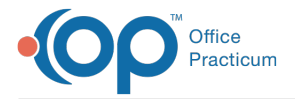

Copying an Insurance Record: Ranking

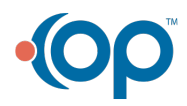